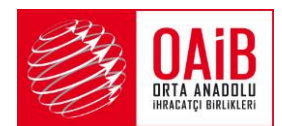

#### ORTA ANADOLU İHRACATÇI BİRLİKLERİ GENEL SEKRETERLİĞİ

Sayı:70430465-TİM.OAİB.GSK.YESIL.2024/293-13851Konu:SKDM Ulusal Yetkili Otoriteler Listesi

Sayın Üyemiz,

Ticaret Bakanlığı'ndan alınan bir yazıda, Avrupa Komisyonu tarafından, Sınırda Karbon Düzenleme Mekanizması (SKDM) kapsamında, üye ülkelerdeki "ulusal yetkili otoriteler"e ilişkin olarak güncellenen listenin 10 Aralık 2024 tarihinde yayımlandığı ifade edilmektedir.

SKDM Tüzüğü'nün 11. maddesi uyarınca 1 Ekim 2023 tarihinden itibaren AB üye ülkelerinin "ulusal yetkili otoriteleri"nin sisteme katılması gerektirmektedir. Bu kapsamda, yazımız ekinde (Ek-1) de sunulan yetkili otoriteler kendi üye devletlerinde yerleşik olan ve raporlama yapan beyan sahiplerine SKDM Merkezi Elektronik Kayıt Sistemi'ne erişim yetkisi vermekten sorumlu olacaktır. Yayımlanan liste, aynı zamanda SKDM Merkezi Elektronik Kayıt Sistemi'nde de yer almakta olup, Komisyon'un bu listeyi düzenli olarak güncellemeye devam etmesi ve "ulusal yetkili otoriteler"in nihai listesinin AB Resmî Gazetesi'nde yayımlanması beklenmektedir.

Diğer taraftan, SKDM Beyan Portalı'nın (Declarant Portal) son kullanıcılar tarafından nasıl kullanılacağına ilişkin oluşturulan kullanıcı arayüzü rehber belgesi 18 Aralık 2024 tarihinde güncellenmiştir. Belgede, sistem hakkında genel bilgi edinme, sistemi kullanmaya nasıl başlanacağı ve belirli rollere göre sistemin nasıl kullanılacağı konularında açıklamalara yer verilmekte olup, anılan belgenin bir örneği yazımız ekinde (Ek-2) sunulmaktadır.

Bilgilerini rica ederim.

Musa DEMİR Genel Sekreter

#### **EKLER:**

1- Ulusal Yetkili Otoriteler Listesi (9 sayfa)

2- SKDM Beyan Portalı Rehber Belgesi (24 sayfa)

Ayrıntılı bilgi için: Burcu Demiröz Çataklı - Uzman Orta Anadolu İhracatçı Birlikleri Genel Sekreterliği Ceyhun Atuf Kansu Cad. No: 120 06520 BALGAT ÇANKAYA ANKARA Tel : (312) 447 27 40 Faks : (312) 446 96 05 - 447 01 80 e-posta : info@oaib.org.tr / www.oaib.org.tr

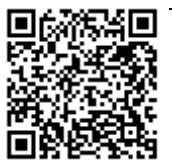

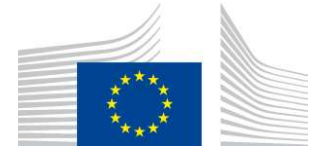

EUROPEAN COMMISSION DIRECTORATE-GENERAL TAXATION AND CUSTOMS UNION Digital Delivery of Customs and Taxation Policies Architecture & Digital Operations

# **User Interface Manual**

# **CBAM – Declarant Portal**

| Date:             | 10/12/2024                     |
|-------------------|--------------------------------|
| Status:           | Submitted for acceptance (SfA) |
| Version:          | 2.00 EN                        |
| Author:           | SOFT-DEV                       |
| Approved by:      | DG TAXUD                       |
| Reference number: | CBAM-UMN-DECL                  |
| Public:           | DG TAXUD external              |
| Confidentiality:  | Publicly available (PA)        |
|                   |                                |

| Document | control | information | Ì |
|----------|---------|-------------|---|
|----------|---------|-------------|---|

| Property                 | Value                                                            |  |
|--------------------------|------------------------------------------------------------------|--|
| Title                    | User Interface Manual                                            |  |
| Subtitle                 | CBAM – Declarant Portal                                          |  |
| Author                   | SOFT-DEV                                                         |  |
| Project owner            | Head of Unit of DG TAXUD Unit C2 CBAM, Energy and Green Taxation |  |
| Solution provider        | DG TAXUD Unit B2 Architecture & Digital Operations               |  |
| DG TAXUD Project Manager | DG TAXUD Unit B2 Architecture & Digital Operations               |  |
| Version                  | 2.00 EN                                                          |  |
| Confidentiality          | Publicly available (PA)                                          |  |
| Date                     | 10/12/2024                                                       |  |

### **Contract information**

| Property           | Value             |
|--------------------|-------------------|
| Framework Contract | TAXUD/2021/CC/162 |
| Specific Contract  | SC16              |

### **Document history**

The document author is authorised to make the following types of changes to the document without requiring that the document be re-approved:

- Editorial, formatting, and spelling;
- Clarification.

To request a change to this document, contact the document author or project owner.

Changes to this document are summarised in the table in reverse chronological order (latest version first).

| Version | Date       | Description                              | <b>Action</b> <sup>1</sup> | Section |
|---------|------------|------------------------------------------|----------------------------|---------|
| 2.00    | 10/12/2024 | Updated as per reviewer's comments.      |                            | Where   |
|         |            | Document submitted for acceptance (SfA)  |                            | needed. |
| 1.10    | 21/11/2024 | Updated for release 2.2.                 | I/R                        | Where   |
|         |            | Document submitted for review (SfR)      |                            | needed. |
| 1.00    | 11/10/2024 | Updated as per reviewer's comments.      | R                          | Where   |
|         |            | Document submitted for acceptance (SfA)  |                            | needed. |
| 0.10    | 27/09/2024 | Document submitted for review (SfR)      | Ι                          | All     |
| 0.01    | 13/09/2024 | Document submitted for information (SfI) | Ι                          | All     |

<sup>1</sup> Action: I=Insert R=Replace

### **Configuration management: document location**

The latest accepted version of this controlled document is stored on: DG TAXUD Sharepoint.

## Table of contents

| 1   | INTRODUCTION                       |
|-----|------------------------------------|
| 1.1 | Document purpose                   |
| 1.2 | Target audience                    |
| 1.3 | Scope                              |
| 1.4 | Structure                          |
| 1.5 | Reference documents                |
| 1.6 | Applicable documents               |
| 1.7 | Abbreviations & acronyms7          |
| 1.8 | Definitions7                       |
| 2   | GENERAL INFORMATION                |
| 2.1 | System Overview                    |
| 2.2 | Authorised Use Permission          |
| 2.3 | User Support                       |
| 2.4 | Supported Browsers                 |
| 3   | GETTING STARTED                    |
| 3.1 | Access the CBAM Declarant Portal   |
| 3.2 | Navigation Map10                   |
| 3.3 | Roles and Responsibilities         |
| 3.4 | Generic User Interface Features    |
|     | 3.4.1 Header                       |
|     | 3.4.2 Footer                       |
|     | 3.4.3 Tooltips                     |
|     | 3.4.4 Validation of a form         |
|     | 3.4.5 Read-only and editable modes |
|     | 3.4.6 General error messages       |
|     | 3.4.7 Language                     |
| 3.5 | Basic System Functions             |
|     | 3.5.1 List and tables              |
|     | 3.5.2 Homepage                     |
|     | 3.5.3 Attachments                  |
|     | 3.5.4 Notifications management     |
|     | 3.5.5 Submissions management       |
|     | 3.5.6 Email preferences page       |
| 3.6 | Exit the CBAM Declarant Portal     |

## List of tables

| Table 1: Reference documents        | . 6 |
|-------------------------------------|-----|
| Table 2: Applicable documents       | . 7 |
| Table 3: Abbreviations and acronyms | . 7 |
| Table 4: Definitions                | . 8 |
| Table 5: Declarant Portal menu      | 10  |
| Table 6: Security roles             | 11  |
| Table 7: General error messages     | 14  |
|                                     |     |

## List of figures

| Figure 1: Header                                                       | 11 |
|------------------------------------------------------------------------|----|
| Figure 2: Details when clicking on the user icon                       | 12 |
| Figure 3: Footer                                                       | 12 |
| Figure 4: Tooltip                                                      | 12 |
| Figure 5: Validation of a form                                         | 12 |
| Figure 6: Text field in error due to syntactic validation              | 13 |
| Figure 7: Text field in error due to semantic validation               | 13 |
| Figure 8: Example of an error message                                  | 14 |
| Figure 9: Pagination of a list                                         | 15 |
| Figure 10: Sorting applied on the first column of a list               | 15 |
| Figure 11: Filtering applied with wildcard search                      | 16 |
| Figure 12: Notification widgets                                        | 17 |
| Figure 13: Add new button                                              | 17 |
| Figure 14: Upload attachment area with drag and drop capability        | 17 |
| Figure 15: Upload of an attachment                                     | 18 |
| Figure 16: Editable view of the attachments                            | 18 |
| Figure 17: Notifications list button in the CBAM declarant portal menu | 19 |
| Figure 18: Notifications list in the CBAM declarant portal             | 19 |
| Figure 19: View notification button                                    | 20 |
| Figure 20: Provide answer button on the notifications list page        | 20 |
| Figure 21: Provide answer button on top of the notification page       | 20 |
| Figure 22: Submissions list button in the CBAM declarant portal menu   | 21 |
| Figure 23: Submissions list in the CBAM declarant portal               | 21 |
| Figure 24: View submission button                                      | 22 |
| Figure 25: Email preferences button in the CBAM declarant menu         | 22 |
| Figure 26: Add new email preference                                    | 22 |
| Figure 27: View/edit new email preference                              | 23 |
| Figure 28: Save email preference                                       | 23 |
| Figure 29: Send test email                                             | 23 |
|                                                                        |    |

| 30: Logout button |
|-------------------|
|-------------------|

### **1 INTRODUCTION**

#### **1.1 DOCUMENT PURPOSE**

The purpose of this document is to explain to the end-users of the CBAM declarant portal how to use it and benefit from its added value. This document provides help to get general information on the system, how to get started with the system and finally how to use the system with specific roles.

#### **1.2 TARGET AUDIENCE**

The target audience for this document includes:

- Importers of CBAM goods into the EU or their indirect representatives (CBAM declarants)<sup>1</sup>;
- Directorate-General Taxation and Customs Union (DG TAXUD)'s Project team;
- DG TAXUD Unit C2 CBAM, Energy and Green Taxation;
- DG TAXUD Unit B3 Customs Systems;
- Directorate General for Informatics (DIGIT);
- Directorate-General for Climate Action (DG CLIMA);
- EU Member states and their National Competent Authorities;
- SOFT-DEV Project team;
- QA5 Project team;
- Operational teams.

#### **1.3 SCOPE**

The scope of this document is to provide directions to CBAM Declarants on the effective utilisation of the CBAM Declarant Portal. The features described comply with CBAM release 2.2.

#### **1.4 STRUCTURE**

This document is organised as follows:

- Chapter 1 Introduction: describes the scope and the objectives of the document;
- Chapter 2 General Information: provides the practical and theoretical details for the topics covered in the document;
- Chapter 3 Getting Started: details how to access the portal and introduces the generic User Interface features and basic system functions;

#### **1.5 REFERENCE DOCUMENTS**

The table below lists the documents that are referred to in the current document.

| Ref.                    | Title | Originator | Version | Date |
|-------------------------|-------|------------|---------|------|
| No reference documents. |       |            |         |      |

#### **Table 1: Reference documents**

#### **1.6** APPLICABLE DOCUMENTS

The table below lists the documents to which the current document must be compliant (e.g. FWC, SC, RfA).

| Ref. | Title                      | Originator        | Version | Date       |
|------|----------------------------|-------------------|---------|------------|
| A01  | Framework Contract         | TAXUD/2021/CC/162 | N/A     | 24/06/2021 |
| A02  | SOFT-DEV Framework Quality | SDEV-FQP          | 1.00    | 10/01/2023 |
|      | Plan                       |                   |         |            |
| A03  | Specific Contract 19       | TAXUD/2024/DE/121 | N/A     | 22/03/2024 |

<sup>1</sup> More information available on <u>https://taxation-customs.ec.europa.eu/carbon-border-adjustment-mechanism\_en#cbam</u>

User Interface Manual - CBAM – Declarant Portal Document version 2.00 EN dated 10/12/2024 Confidentiality: Publicly available (PA)

#### **Table 2: Applicable documents**

#### **1.7 ABBREVIATIONS & ACRONYMS**

For a better understanding of the present document, the following table provides a list of the principal abbreviations and acronyms used.

| Abbreviation/Acronym | Definition                                               |
|----------------------|----------------------------------------------------------|
| AMM                  | Authorisation Management Module                          |
| CBAM                 | Carbon Border Adjustment Mechanism <sup>2</sup>          |
| CBAM TR              | CBAM Transitional Registry                               |
| СОМ                  | The Commission                                           |
| DTCA                 | Decision-taking Competent Authority                      |
| EORI                 | Economic Operator Registration and                       |
|                      | Identification <sup>3</sup>                              |
| EU                   | European Union                                           |
| HRZ                  | Horizontal                                               |
| MS                   | Member State                                             |
| NCA                  | National Competent Authority                             |
| UI                   | User Interface                                           |
| UUM&DS               | Uniform User Management & Digital Signature <sup>4</sup> |
| QA                   | Quality Assurance                                        |

#### **Table 3: Abbreviations and acronyms**

#### **1.8 DEFINITIONS**

For a better understanding of the present document, the following table provides a list of the principal terms used.

| Term                                                                        | Definition                                                                       |  |  |  |
|-----------------------------------------------------------------------------|----------------------------------------------------------------------------------|--|--|--|
| Applicant                                                                   | An importer established in a Member State or an indirect customs representative  |  |  |  |
| Applicant                                                                   | who applies for the status of an authorised CBAM declarant.                      |  |  |  |
|                                                                             | The CBAM system is separated in different business components depending on       |  |  |  |
| Dusinass component                                                          | the type of business that an actor is involved. Examples of business components  |  |  |  |
| Business component                                                          | covered in CBAM are amongst others: Authorisation management module,             |  |  |  |
|                                                                             | certificate management or declaration lifecycle management.                      |  |  |  |
| CBAM Goods Goods listed in Annex I of CBAM Regulation. More details are pro |                                                                                  |  |  |  |
|                                                                             | https://eur-lex.europa.eu/eli/reg/2023/956/oj.                                   |  |  |  |
|                                                                             | The authority of a Member State responsible for registering the authorised       |  |  |  |
|                                                                             | CBAM declarant in the CBAM registry, processing applications for                 |  |  |  |
| Competent Authority                                                         | authorisation, and maintaining relevant information. There is only one CBAM      |  |  |  |
| Competent Authority                                                         | Competent Authority per Member State; therefore, it is identified by the country |  |  |  |
|                                                                             | code.                                                                            |  |  |  |
|                                                                             | In the following, two types of Competent Authorities are distinguished:          |  |  |  |

<sup>&</sup>lt;sup>2</sup> More information available on <u>https://taxation-customs.ec.europa.eu/carbon-border-adjustment-mechanism\_en#cbam</u>.

<sup>&</sup>lt;sup>3</sup> More information available on <u>https://taxation-customs.ec.europa.eu/customs-4/customs-procedures-import-and-export-0/customs-procedures/economic-operators-registration-and-identification-number-eori\_en.</u>

<sup>&</sup>lt;sup>4</sup> More information available on <u>https://customs-taxation.learning.europa.eu/course/view.php?id=494&section=1</u>

| Decision-taking Competent Authority: this is the Competent Authority of the<br>country where the applicant or declarant is established. It holds the authority to<br>make decisions regarding CBAM authorisations within its own country.<br>Other Competent Authorities: these are Competent Authorities in the Member<br>State, excluding the decision-taking Competent Authority. While they have<br>supporting roles by providing information on the applicant during the<br>consultation procedures, they do not have the final decision-taking authority for<br>CBAM authorisations granted by the decision-taking Competent Authority.DeclarantThis means an authorised CBAM declarant, which is an importer established in<br>a Member State or an indirect customs representative appointed by an importer,<br>who is authorised to import goods into the customs territory of the European<br>Union under the CBAM framework.Economic OperatorRefers to a business or individual engaged in activities that fall under the<br>regulations of the CBAM. This typically includes importers or producers of<br>goods whose carbon emissions are subject to the CBAM sequilations. These<br>operators are responsible for complying with the CBAM s requirements, which<br>may involve reporting the carbon content of their goods and paying carbon<br>costs.ImporterEither the person lodging a customs declaration for release for free circulation<br>of goods in its own name and on its own behalf or, where the customs<br>declaration is lodged by an indirect customs representative in accordance with<br>Article 18 of Regulation (EU) No 952/2013, the person on whose behalf such a<br>declaration is lodged.Indirect customs<br>representativeA customs representative appointed by an importer stablished in a Member<br>State. If the importer appoints an indirect customs representative and they agree,<br>they can act as an authorised CBAM decla                                                                                  | Term              | Definition                                                                         |
|----------------------------------------------------------------------------------------------------|-------------------|------------------------------------------------------------------------------------|
| country where the applicant or declarant is established. It holds the authority to<br>make decisions regarding CBAM authorisations within its own country.<br>Other Competent Authorities: these are Competent Authorities in the Member<br>State, excluding the decision-taking Competent Authority. While they have<br>supporting roles by providing information on the applicant during the<br>consultation procedures, they do not have the final decision-taking competent Authority.DeclarantThis means an authorised CBAM declarant, which is an importer established in<br>a Member State or an indirect customs representative appointed by an importer,<br>who is authorised to import goods into the customs territory of the European<br>Union under the CBAM framework.Economic OperatorRefers to a business or individual engaged in activities that fall under the<br>regulations of the CBAM. This typically includes importers or producers of<br>goods whose carbon emissions are subject to the CBAM regulations. These<br>operators are responsible for complying with the CBAM sequirements, which<br>may involve reporting the carbon content of their goods and paying carbon<br>costs.ImporterEither the person lodging a customs declaration for release for free circulation<br>of goods in its own name and on its own behalf or, where the customs<br>declaration is lodged.Indirect customs<br>representativeA customs representative appointed by an importer established in a Member<br>State. If the importer appoints an indirect customs representative and they agree,<br>they can act as an authorised CBAM declarant and submit the application for<br>an authorisation on behalf of the importer. The indirect customs representative<br>is liable for all operations made for the importer is representative                                                                                                    |                   | Decision-taking Competent Authority: this is the Competent Authority of the        |
| make decisions regarding CBAM authorisations within its own country.<br>Other Competent Authorities: these are Competent Authorities in the Member<br>State, excluding the decision-taking Competent Authority. While they have<br>supporting roles by providing information on the applicant during the<br>consultation procedures, they do not have the final decision-taking authority for<br>CBAM authorisations granted by the decision-taking Competent Authority.DeclarantThis means an authorised CBAM declarant, which is an importer established in<br>a Member State or an indirect customs representative appointed by an importer,<br>who is authorised to import goods into the customs territory of the European<br>Union under the CBAM framework.Economic OperatorRefers to a business or individual engaged in activities that fall under the<br>regulations of the CBAM. This typically includes importers or producers of<br>goods whose carbon emissions are subject to the CBAM regulations. These<br>operators are responsible for complying with the CBAM s requirements, which<br>may involve reporting the carbon content of their goods and paying carbon<br>costs.ImporterEither the person lodging a customs declaration for release for free circulation<br>of goods in its own name and on its own behalf or, where the customs<br>declaration is lodged by an indirect customs representative in accordance with<br>Article 18 of Regulation (EU) No 952/2013, the person on whose behalf such a<br>declaration is lodged.Indirect customs<br>representativeA customs representative appointed by an importer established in a Member<br>State. If the importer appoints an indirect customs representative and they agree,<br>they can act as an authorised CBAM declarant and submit the application for<br>an authorisation on behalf of the importer. The indirect customs representative<br>is liable for all operations made for the i                                                                                  |                   | country where the applicant or declarant is established. It holds the authority to |
| Other Competent Authorities: these are Competent Authorities in the Member<br>State, excluding the decision-taking Competent Authority. While they have<br>supporting roles by providing information on the applicant during the<br>consultation procedures, they do not have the final decision-taking authority for<br>CBAM authorisations granted by the decision-taking Competent Authority.DeclarantThis means an authorised CBAM declarant, which is an importer established in<br>a Member State or an indirect customs representative appointed by an importer,<br>who is authorised to import goods into the customs territory of the European<br>Union under the CBAM framework.Economic OperatorRefers to a business or individual engaged in activities that fall under the<br>regulations of the CBAM. This typically includes importers or producers of<br>goods whose carbon emissions are subject to the CBAM sequilations. These<br>operators are responsible for complying with the CBAM sequilations. These<br>operators are responsible for complying with the CBAM sequilation<br>of goods in its own name and on its own behalf or, where the customs<br>declaration is lodged by an indirect customs representative in accordance with<br>Article 18 of Regulation (EU) No 952/2013, the person on whose behalf such a<br>declaration is lodged.Indirect customs<br>representativeA customs representative appointed by an importer established in a Member<br>State. If the importer appoints an indirect customs representative and they agree,<br>they can act as an authorised CBAM declarant and submit the application for<br>an authorisation on behalf of the importer. The indirect customs representative<br>is liable for all operations made for the importer. The indirect customs representative<br>is liable for all operations made for the importer is i represent.                                                                                                    |                   | make decisions regarding CBAM authorisations within its own country.               |
| State, excluding the decision-taking Competent Authority. While they have<br>supporting roles by providing information on the applicant during the<br>consultation procedures, they do not have the final decision-taking authority for<br>CBAM authorisations granted by the decision-taking Competent Authority.DeclarantThis means an authorised CBAM declarant, which is an importer established in<br>a Member State or an indirect customs representative appointed by an importer,<br>who is authorised to import goods into the customs territory of the European<br>Union under the CBAM framework.Economic OperatorRefers to a business or individual engaged in activities that fall under the<br>regulations of the CBAM. This typically includes importers or producers of<br>goods whose carbon emissions are subject to the CBAM regulations. These<br>operators are responsible for complying with the CBAM s requirements, which<br>may involve reporting the carbon content of their goods and paying carbon<br>costs.ImporterEither the person lodging a customs declaration for release for free circulation<br>of goods in its own name and on its own behalf or, where the customs<br>declaration is lodged.Indirect customs<br>representativeA customs representative appointed by an importer established in a Member<br>State. If the importer appoints an indirect customs representative and they agree,<br>they can act as an authorised CBAM declarant and submit the application for<br>an authorisation on behalf of the importer. The indirect customs representative<br>is liable for all operations made for the importer. The indirect customs representative<br>is liable for all operations made for the importer. The indirect customs representative<br>is liable for all operations made for the importer. The indirect customs representative<br>is liable for all operations made for the importer is trepresentative <td></td> <td>Other Competent Authorities: these are Competent Authorities in the Member</td> |                   | Other Competent Authorities: these are Competent Authorities in the Member         |
| supporting roles by providing information on the applicant during the<br>consultation procedures, they do not have the final decision-taking authority for<br>CBAM authorisations granted by the decision-taking Competent Authority.DeclarantThis means an authorised CBAM declarant, which is an importer established in<br>a Member State or an indirect customs representative appointed by an importer,<br>who is authorised to import goods into the customs territory of the European<br>Union under the CBAM framework.Economic OperatorRefers to a business or individual engaged in activities that fall under the<br>regulations of the CBAM. This typically includes importers or producers of<br>goods whose carbon emissions are subject to the CBAM regulations. These<br>operators are responsible for complying with the CBAM s requirements, which<br>may involve reporting the carbon content of their goods and paying carbon<br>costs.ImporterEither the person lodging a customs declaration for release for free circulation<br>of goods in its own name and on its own behalf or, where the customs<br>declaration is lodged.Indirect customs<br>representativeA customs representative appointed by an importer established in a Member<br>State. If the importer appoints an indirect customs representative and they agree,<br>they can act as an authorised CBAM declarant and submit the application for<br>an authorisation on behalf of the importer. The indirect customs representative<br>is liable for all operations made for the importer. The indirect customs representative<br>is liable for all operations made for the importer it represents.                                                                                                    |                   | State, excluding the decision-taking Competent Authority. While they have          |
| consultation procedures, they do not have the final decision-taking authority for<br>CBAM authorisations granted by the decision-taking Competent Authority.DeclarantThis means an authorised CBAM declarant, which is an importer established in<br>a Member State or an indirect customs representative appointed by an importer,<br>who is authorised to import goods into the customs territory of the European<br>Union under the CBAM framework.Economic OperatorRefers to a business or individual engaged in activities that fall under the<br>regulations of the CBAM. This typically includes importers or producers of<br>goods whose carbon emissions are subject to the CBAM regulations. These<br>operators are responsible for complying with the CBAM s requirements, which<br>may involve reporting the carbon content of their goods and paying carbon<br>costs.ImporterEither the person lodging a customs declaration for release for free circulation<br>of goods in its own name and on its own behalf or, where the customs<br>declaration is lodged by an indirect customs representative in accordance with<br>Article 18 of Regulation (EU) No 952/2013, the person on whose behalf such a<br>declaration is lodged.Indirect customs<br>representativeA customs representative appointed by an importer established in a Member<br>State. If the importer appoints an indirect customs representative and they agree,<br>they can act as an authorised CBAM declarant and submit the application for<br>an authorisation on behalf of the importer. The indirect customs representative<br>is liable for all operations made for the importers it represents.                                                                                                    |                   | supporting roles by providing information on the applicant during the              |
| CBAM authorisations granted by the decision-taking Competent Authority.DeclarantThis means an authorised CBAM declarant, which is an importer established in<br>a Member State or an indirect customs representative appointed by an importer,<br>who is authorised to import goods into the customs territory of the European<br>Union under the CBAM framework.Economic OperatorRefers to a business or individual engaged in activities that fall under the<br>regulations of the CBAM. This typically includes importers or producers of<br>goods whose carbon emissions are subject to the CBAM regulations. These<br>operators are responsible for complying with the CBAM s requirements, which<br>may involve reporting the carbon content of their goods and paying carbon<br>costs.ImporterEither the person lodging a customs declaration for release for free circulation<br>of goods in its own name and on its own behalf or, where the customs<br>declaration is lodged by an indirect customs representative in accordance with<br>Article 18 of Regulation (EU) No 952/2013, the person on whose behalf such a<br>declaration is lodged.Indirect customs<br>representativeA customs representative appointed by an importer established in a Member<br>State. If the importer appoints an indirect customs representative and they agree,<br>they can act as an authorised CBAM declarant and submit the application for<br>an authorisation on behalf of the importer. The indirect customs representative<br>is liable for all operations made for the importers it represents.                                                                                                    |                   | consultation procedures, they do not have the final decision-taking authority for  |
| DeclarantThis means an authorised CBAM declarant, which is an importer established in<br>a Member State or an indirect customs representative appointed by an importer,<br>who is authorised to import goods into the customs territory of the European<br>Union under the CBAM framework.Economic OperatorRefers to a business or individual engaged in activities that fall under the<br>regulations of the CBAM. This typically includes importers or producers of<br>goods whose carbon emissions are subject to the CBAM regulations. These<br>operators are responsible for complying with the CBAM s requirements, which<br>may involve reporting the carbon content of their goods and paying carbon<br>costs.ImporterEither the person lodging a customs declaration for release for free circulation<br>of goods in its own name and on its own behalf or, where the customs<br>declaration is lodged by an indirect customs representative in accordance with<br>Article 18 of Regulation (EU) No 952/2013, the person on whose behalf such a<br>declaration is lodged.Indirect customs<br>representativeA customs representative appointed by an importer established in a Member<br>State. If the importer appoints an indirect customs representative and they agree,<br>they can act as an authorised CBAM declarant and submit the application for<br>an authorisation on behalf of the importer. The indirect customs representative<br>is liable for all operations made for the importers it represents.                                                                                                    |                   | CBAM authorisations granted by the decision-taking Competent Authority.            |
| Declaranta Member State or an indirect customs representative appointed by an importer,<br>who is authorised to import goods into the customs territory of the European<br>Union under the CBAM framework.Economic OperatorRefers to a business or individual engaged in activities that fall under the<br>regulations of the CBAM. This typically includes importers or producers of<br>goods whose carbon emissions are subject to the CBAM regulations. These<br>operators are responsible for complying with the CBAM s requirements, which<br>may involve reporting the carbon content of their goods and paying carbon<br>costs.ImporterEither the person lodging a customs declaration for release for free circulation<br>of goods in its own name and on its own behalf or, where the customs<br>declaration is lodged by an indirect customs representative in accordance with<br>Article 18 of Regulation (EU) No 952/2013, the person on whose behalf such a<br>declaration is lodged.Indirect customs<br>representativeA customs representative appointed by an importer established in a Member<br>State. If the importer appoints an indirect customs representative and they agree,<br>they can act as an authorised CBAM declarant and submit the application for<br>an authorisation on behalf of the importer. The indirect customs representative<br>is liable for all operations made for the importers it represents.NCANational Competent Authority.                                                                                                    |                   | This means an authorised CBAM declarant, which is an importer established in       |
| Decendentwho is authorised to import goods into the customs territory of the European<br>Union under the CBAM framework.Economic OperatorRefers to a business or individual engaged in activities that fall under the<br>regulations of the CBAM. This typically includes importers or producers of<br>goods whose carbon emissions are subject to the CBAM regulations. These<br>operators are responsible for complying with the CBAM s requirements, which<br>may involve reporting the carbon content of their goods and paying carbon<br>costs.ImporterEither the person lodging a customs declaration for release for free circulation<br>of goods in its own name and on its own behalf or, where the customs<br>declaration is lodged by an indirect customs representative in accordance with<br>Article 18 of Regulation (EU) No 952/2013, the person on whose behalf such a<br>declaration is lodged.Indirect customs<br>representativeA customs representative appointed by an importer established in a Member<br>State. If the importer appoints an indirect customs representative and they agree,<br>they can act as an authorised CBAM declarant and submit the application for<br>an authorisation on behalf of the importer. The indirect customs representative<br>is liable for all operations made for the importers it represents.NCANational Competent Authority.                                                                                                    | Declarant         | a Member State or an indirect customs representative appointed by an importer,     |
| Union under the CBAM framework.Economic OperatorRefers to a business or individual engaged in activities that fall under the<br>regulations of the CBAM. This typically includes importers or producers of<br>goods whose carbon emissions are subject to the CBAM regulations. These<br>operators are responsible for complying with the CBAM s requirements, which<br>may involve reporting the carbon content of their goods and paying carbon<br>costs.ImporterEither the person lodging a customs declaration for release for free circulation<br>of goods in its own name and on its own behalf or, where the customs<br>declaration is lodged by an indirect customs representative in accordance with<br>Article 18 of Regulation (EU) No 952/2013, the person on whose behalf such a<br>declaration is lodged.Indirect customs<br>representativeA customs representative appointed by an importer established in a Member<br>State. If the importer appoints an indirect customs representative and they agree,<br>they can act as an authorised CBAM declarant and submit the application for<br>an authorisation on behalf of the importer. The indirect customs representative<br>is liable for all operations made for the importers it represents.NCANational Competent Authority.                                                                                                    |                   | who is authorised to import goods into the customs territory of the European       |
| Economic OperatorRefers to a business or individual engaged in activities that fall under the<br>regulations of the CBAM. This typically includes importers or producers of<br>goods whose carbon emissions are subject to the CBAM regulations. These<br>operators are responsible for complying with the CBAM s requirements, which<br>may involve reporting the carbon content of their goods and paying carbon<br>costs.ImporterEither the person lodging a customs declaration for release for free circulation<br>of goods in its own name and on its own behalf or, where the customs<br>declaration is lodged by an indirect customs representative in accordance with<br>Article 18 of Regulation (EU) No 952/2013, the person on whose behalf such a<br>declaration is lodged.Indirect customs<br>representativeA customs representative appointed by an importer established in a Member<br>State. If the importer appoints an indirect customs representative and they agree,<br>they can act as an authorised CBAM declarant and submit the application for<br>an authorisation on behalf of the importer. The indirect customs representative<br>is liable for all operations made for the importers it represents.NCANational Competent Authority.                                                                                                    |                   | Union under the CBAM framework.                                                    |
| regulations of the CBAM. This typically includes importers or producers of<br>goods whose carbon emissions are subject to the CBAM regulations. These<br>operators are responsible for complying with the CBAM s requirements, which<br>may involve reporting the carbon content of their goods and paying carbon<br>costs.ImporterEither the person lodging a customs declaration for release for free circulation<br>of goods in its own name and on its own behalf or, where the customs<br>declaration is lodged by an indirect customs representative in accordance with<br>Article 18 of Regulation (EU) No 952/2013, the person on whose behalf such a<br>declaration is lodged.Indirect customs<br>representativeA customs representative appointed by an importer established in a Member<br>State. If the importer appoints an indirect customs representative and they agree,<br>they can act as an authorised CBAM declarant and submit the application for<br>an authorisation on behalf of the importer. The indirect customs representative<br>is liable for all operations made for the importers it represents.NCANational Competent Authority.                                                                                                    | Economic Operator | Refers to a business or individual engaged in activities that fall under the       |
| goods whose carbon emissions are subject to the CBAM regulations. These<br>operators are responsible for complying with the CBAM s requirements, which<br>may involve reporting the carbon content of their goods and paying carbon<br>costs.ImporterEither the person lodging a customs declaration for release for free circulation<br>of goods in its own name and on its own behalf or, where the customs<br>declaration is lodged by an indirect customs representative in accordance with<br>Article 18 of Regulation (EU) No 952/2013, the person on whose behalf such a<br>declaration is lodged.Indirect customs<br>representativeA customs representative appointed by an importer established in a Member<br>State. If the importer appoints an indirect customs representative and they agree,<br>they can act as an authorised CBAM declarant and submit the application for<br>an authorisation on behalf of the importer. The indirect customs representative<br>is liable for all operations made for the importers it represents.NCANational Competent Authority.                                                                                                    |                   | regulations of the CBAM. This typically includes importers or producers of         |
| operators are responsible for complying with the CBAM s requirements, which<br>may involve reporting the carbon content of their goods and paying carbon<br>costs.ImporterEither the person lodging a customs declaration for release for free circulation<br>of goods in its own name and on its own behalf or, where the customs<br>declaration is lodged by an indirect customs representative in accordance with<br>Article 18 of Regulation (EU) No 952/2013, the person on whose behalf such a<br>declaration is lodged.Indirect customs<br>representativeA customs representative appointed by an importer established in a Member<br>State. If the importer appoints an indirect customs representative and they agree,<br>they can act as an authorised CBAM declarant and submit the application for<br>an authorisation on behalf of the importer. The indirect customs representative<br>is liable for all operations made for the importers it represents.NCANational Competent Authority.                                                                                                    |                   | goods whose carbon emissions are subject to the CBAM regulations. These            |
| may involve reporting the carbon content of their goods and paying carbon<br>costs.ImporterEither the person lodging a customs declaration for release for free circulation<br>of goods in its own name and on its own behalf or, where the customs<br>declaration is lodged by an indirect customs representative in accordance with<br>Article 18 of Regulation (EU) No 952/2013, the person on whose behalf such a<br>declaration is lodged.Indirect customs<br>representativeA customs representative appointed by an importer established in a Member<br>State. If the importer appoints an indirect customs representative and they agree,<br>they can act as an authorised CBAM declarant and submit the application for<br>an authorisation on behalf of the importer. The indirect customs representative<br>is liable for all operations made for the importers it represents.NCANational Competent Authority.                                                                                                    |                   | operators are responsible for complying with the CBAM s requirements, which        |
| costs.ImporterEither the person lodging a customs declaration for release for free circulation<br>of goods in its own name and on its own behalf or, where the customs<br>declaration is lodged by an indirect customs representative in accordance with<br>Article 18 of Regulation (EU) No 952/2013, the person on whose behalf such a<br>declaration is lodged.Indirect customs<br>representativeA customs representative appointed by an importer established in a Member<br>State. If the importer appoints an indirect customs representative and they agree,<br>they can act as an authorised CBAM declarant and submit the application for<br>an authorisation on behalf of the importer. The indirect customs representative<br>is liable for all operations made for the importers it represents.NCANational Competent Authority.                                                                                                    |                   | may involve reporting the carbon content of their goods and paying carbon          |
| ImporterEither the person lodging a customs declaration for release for free circulation<br>of goods in its own name and on its own behalf or, where the customs<br>declaration is lodged by an indirect customs representative in accordance with<br>Article 18 of Regulation (EU) No 952/2013, the person on whose behalf such a<br>declaration is lodged.Indirect customs<br>representativeA customs representative appointed by an importer established in a Member<br>State. If the importer appoints an indirect customs representative and they agree,<br>they can act as an authorised CBAM declarant and submit the application for<br>an authorisation on behalf of the importer. The indirect customs representative<br>is liable for all operations made for the importers it represents.NCANational Competent Authority.                                                                                                    |                   | costs.                                                                             |
| of goods in its own name and on its own behalf or, where the customs<br>declaration is lodged by an indirect customs representative in accordance with<br>Article 18 of Regulation (EU) No 952/2013, the person on whose behalf such a<br>declaration is lodged.Indirect customs<br>representativeA customs representative appointed by an importer established in a Member<br>State. If the importer appoints an indirect customs representative and they agree,<br>they can act as an authorised CBAM declarant and submit the application for<br>an authorisation on behalf of the importer. The indirect customs representative<br>is liable for all operations made for the importers it represents.NCANational Competent Authority.                                                                                                    | Importer          | Either the person lodging a customs declaration for release for free circulation   |
| declaration is lodged by an indirect customs representative in accordance with<br>Article 18 of Regulation (EU) No 952/2013, the person on whose behalf such a<br>declaration is lodged.Indirect customs<br>representativeA customs representative appointed by an importer established in a Member<br>State. If the importer appoints an indirect customs representative and they agree,<br>they can act as an authorised CBAM declarant and submit the application for<br>an authorisation on behalf of the importer. The indirect customs representative<br>is liable for all operations made for the importers it represents.NCANational Competent Authority.                                                                                                    |                   | of goods in its own name and on its own behalf or, where the customs               |
| Article 18 of Regulation (EU) No 952/2013, the person on whose behalf such a<br>declaration is lodged.Indirect customs<br>representativeA customs representative appointed by an importer established in a Member<br>State. If the importer appoints an indirect customs representative and they agree,<br>they can act as an authorised CBAM declarant and submit the application for<br>an authorisation on behalf of the importer. The indirect customs representative<br>is liable for all operations made for the importers it represents.NCANational Competent Authority.                                                                                                    |                   | declaration is lodged by an indirect customs representative in accordance with     |
| declaration is lodged.Indirect customs<br>representativeA customs representative appointed by an importer established in a Member<br>State. If the importer appoints an indirect customs representative and they agree,<br>they can act as an authorised CBAM declarant and submit the application for<br>an authorisation on behalf of the importer. The indirect customs representative<br>is liable for all operations made for the importers it represents.NCANational Competent Authority.                                                                                                    |                   | Article 18 of Regulation (EU) No 952/2013, the person on whose behalf such a       |
| Indirect customs<br>representativeA customs representative appointed by an importer established in a Member<br>State. If the importer appoints an indirect customs representative and they agree,<br>they can act as an authorised CBAM declarant and submit the application for<br>an authorisation on behalf of the importer. The indirect customs representative<br>is liable for all operations made for the importers it represents.NCANational Competent Authority.                                                                                                    |                   | declaration is lodged.                                                             |
| Indirect customs<br>representativeState. If the importer appoints an indirect customs representative and they agree,<br>they can act as an authorised CBAM declarant and submit the application for<br>an authorisation on behalf of the importer. The indirect customs representative<br>is liable for all operations made for the importers it represents.NCANational Competent Authority.                                                                                                    |                   | A customs representative appointed by an importer established in a Member          |
| representativethey can act as an authorised CBAM declarant and submit the application for<br>an authorisation on behalf of the importer. The indirect customs representative<br>is liable for all operations made for the importers it represents.NCANational Competent Authority.                                                                                                    | Indirect customs  | State. If the importer appoints an indirect customs representative and they agree, |
| an authorisation on behalf of the importer. The indirect customs representative is liable for all operations made for the importers it represents.         NCA       National Competent Authority.                                                                                                    | representative    | they can act as an authorised CBAM declarant and submit the application for        |
| Is liable for all operations made for the importers it represents.NCANational Competent Authority.                                                                                                    | 1                 | an authorisation on behalf of the importer. The indirect customs representative    |
| NCA National Competent Authority.                                                                                                    |                   | is liable for all operations made for the importers it represents.                 |
|                                                                                                    | NCA               | National Competent Authority.                                                      |
| Operator Any person who operates or controls an installation in a third country.                                                                                                    | Operator          | Any person who operates or controls an installation in a third country.            |
| Representative         The indirect representative declared in imports customs declaration.                                                                                                    | Representative    | The indirect representative declared in imports customs declaration.               |
| Third country         A country or territory outside the customs territory of the Union.                                                                                                    | Third country     | A country or territory outside the customs territory of the Union.                 |

#### **Table 4: Definitions**

#### 2 **GENERAL INFORMATION**

#### 2.1 SYSTEM OVERVIEW

The Declarant Portal User Interface facilitates the management of the CBAM Regulation, from the application lodging for an authorisation to the decision granting by the Competent Authority.

The overall CBAM system covers several business components and is also composed of a horizontal component which provides functionalities that can be used horizontally by all business components (e.g. notifications, email preferences, document management). The Declarant portal only covers the Authorisation management module (AMM) as business component.

In practice, several User Interface systems cooperate with the Declarant portal providing an integrated solution allowing interactions between economic operators, national Competent Authorities, the commission and other IT applications.

More information about the CBAM system is available on <u>https://taxation-customs.ec.europa.eu/carbon-border-adjustment-mechanism\_en#cbam</u>.

#### 2.2 AUTHORISED USE PERMISSION

CBAM Declarant Portal is allowed to be used by importers of CBAM goods (or their indirect representative) who are registered in UUM&DS. Please contact your national CBAM helpdesk to get help to register and get permissions on UUM&DS.

Further details on the required roles and responsibilities can be found in the section "Roles and Responsibilities".

#### 2.3 USER SUPPORT

CBAM Declarants need to contact their respective National Competent Authority Service Desk both for business & technical issues.

#### **2.4 SUPPORTED BROWSERS**

The application is relying on the browser compatibility of the latest and the 2 previous versions of common web browsers (Google Chrome, Mozilla Firefox, Microsoft Edge Chromium, Safari). More information can be found on the browser compatibility page of eUI in the following link: https://eui.ecdevops.eu/eui-showcase-dev-guide-17.x/docs/00b-general-infos/04-browsers-support.

### **3** GETTING STARTED

Access to CBAM Declarant Portal is only allowed to economic operators who have registered in UUM&DS.

Their respective NCA are responsible to assign the allowed roles in UUM&DS.

#### 3.1 ACCESS THE CBAM DECLARANT PORTAL

Access to the Declarant Portal is established via UUM&DS. UUM&DS is used to authenticate the economic operator. Upon successful login to the Declarant Portal, the user will be directed to the Homepage. Please contact your national CBAM helpdesk for information about the actual procedure to connect to the portal via UUM&DS and for support about any issue with this matter.

#### 3.2 NAVIGATION MAP

The Declarant Portal is used by the economic operator for interacting with the other CBAM actors (NCA and the COM) in the scope of CBAM activities.

| Block          | Action                             | Description                                                       |
|----------------|------------------------------------|-------------------------------------------------------------------|
| -              | Homepage                           | Allows the user to access the home page.                          |
| -              | CBAM TR                            | Allows the user to navigate to the CBAM Transitional Registry.    |
|                | New application                    | Allows the user to create a new application.                      |
| Authorisations | My applications and authorisations | Allows the user to view all applications and authorisations.      |
|                | My drafts                          | Allows the user to view their saved drafts.                       |
| Notifications  | Notifications list                 | Allows the user to view all the notifications they have received. |
| Submissions    | Submissions list                   | Allows the user to view all their submissions.                    |
| Account        | Email preferences                  | Allows the user to view and configure the email preferences.      |

The menu – available on the left-hand side of each page of the CBAM application – is given in Table 5.

#### Table 5: Declarant Portal menu

#### 3.3 ROLES AND RESPONSIBILITIES

Access to specific pages and actions is determined by defined roles. The table below outlines each role available in the CBAM Declarant Portal and its corresponding accessible pages and actions. Note that the "AMM Administrate information" and "AMM Submit information" roles give access to the same pages; only the available actions are different.

| Roles                              | Pages/functionalities                                                                                                    | Applicable business<br>component |
|------------------------------------|----------------------------------------------------------------------------------------------------|----------------------------------|
| HRZ View information               | This role is needed for any user connecting to the Declarant<br>portal in order to access the general pages of the system.                                                                                                    | All                              |
| AMM View information               | This role is proposed for any user needing to access the information of AMM without the ability to modify them.                                                                                                    | AMM                              |
| AMM<br>Administrate<br>information | This role must be assigned to a user in charge of all actions<br>that must be performed for AMM to prepare information to<br>be communicated to the decision taking Competent<br>Authority. However, this role gives no rights to submit the<br>information.                               | АММ                              |
| AMM<br>Submit<br>information       | This role must be assigned to a user in charge of the<br>effective submission of the information relevant to AMM to<br>a decision taking Competent Authority. In practice, this role<br>is also authorised to prepare the information and is therefore<br>a complete role with all rights. | АММ                              |

Table 6: Security roles

### **3.4 GENERIC USER INTERFACE FEATURES**

This section provides an explanation on the different generic User Interface features that can be found on the CBAM portal. The following sections can be found: Header, Footer, Tooltips, Validation of a form, Read-only and editable modes, General error messages and Language.

#### 3.4.1 Header

The header, which is displayed on each page, contains a button to display/hide the navigation menu, the European Commission logo, the title of the application, the logged-in username, the user icon and the language selector.

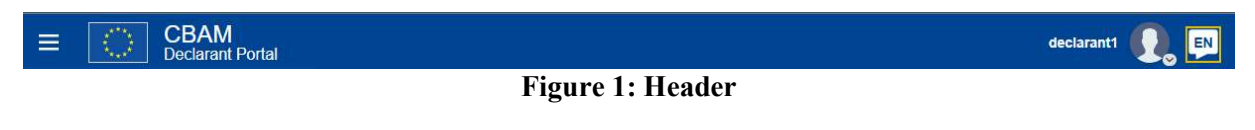

When clicking on the user icon, the user can either view its user information (identification number, name, country...) or log out. To change the language, the user can click on the displayed language and select the desired one in the menu.

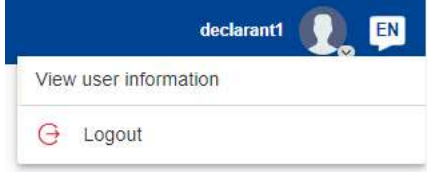

#### Figure 2: Details when clicking on the user icon

#### 3.4.2 Footer

The footer, which is displayed on each page, contains the "© European Commission" copyright, the indication of the current version of the system, a link to the privacy statement website of the European Commission, a link to the user manual and a link to the legal notice.

© European Commission • Version: 2.2 • Privacy statement • User manual • Legal notice Figure 3: Footer

#### 3.4.3 Tooltips

The tooltips are used to provide extra information on some elements. An info icon **1** indicates the availability of a tooltip, and the tooltip text appears when the user hovers over it with its cursor.

| Tooltip 1 | text goes here.   |
|-----------|-------------------|
|           | Label *           |
|           |                   |
|           | Figure 4: Tooltip |

#### 3.4.4 Validation of a form

When the user fills in a form, the system verifies that the data has been properly entered according to the given rules. The validation of a form is performed in two steps:

- Syntactic validation, performed at client-side;
- Semantic / business validation, performed at server-side.

The process is depicted in the figure below. Once the syntactic validation is successful, the semantic/business validation is performed (at submission of the form). If the latter is successful as well, the form is finally submitted.

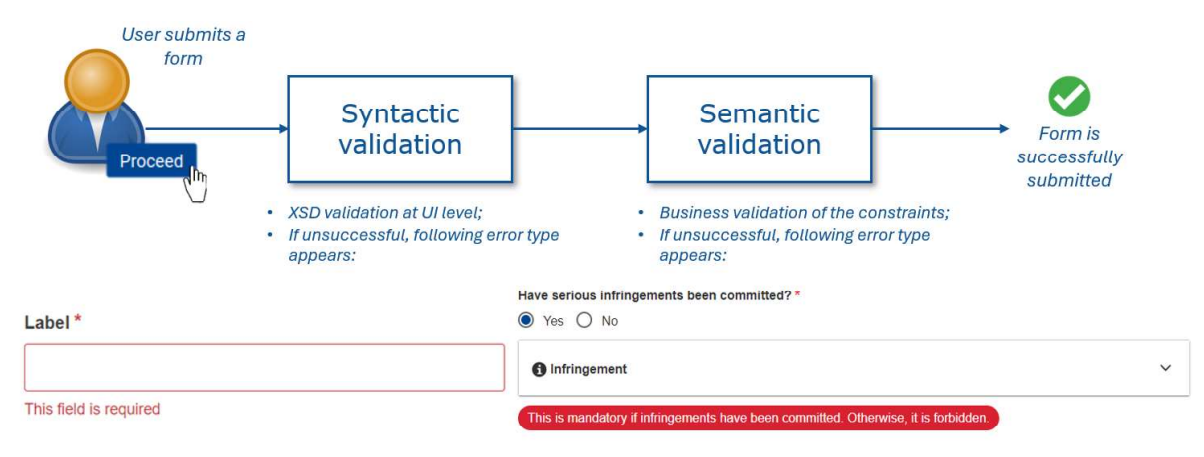

Figure 5: Validation of a form

#### 3.4.4.1 Syntactic validation

With the syntactic validation, the following is checked: the cardinality (mandatory or optional) and the format of a field. A field is validated while the user types and when the user clicks on the "Submit" button. Such validation is directly visible in the User Interface, while the user completes a form.

In case such validation is not satisfied, a corresponding message is displayed below the field, marked as invalid and highlighted in red.

| Label *                |                                           |
|------------------------|-------------------------------------------|
|                        |                                           |
| This field is required |                                           |
| Figure 6: Text         | ield in error due to syntactic validation |

#### 3.4.4.2 Semantic validation

With the semantic validation, the business rules are checked (e.g. one field out of two must be filled out, but not both). A field is validated only when the user clicks on the "Submit" button. Hence, such validation is not directly visible when the user completes a form; they must submit the form in order to see the error message(s). In case a field is not correctly filled in according to the business rule(s), an error message in a red box appears under the data group or element.

| () Importers                                                                                          | ^ |
|----------------------------------------------------------------------------------------------------|---|
| Add                                                                                                   |   |
| This is mandatory if the applicant is an indirect customs representative. Otherwise, it is forbidden. |   |
| Figure 7. Toxt field in owner due to compartie validation                                             |   |

Figure 7: Text field in error due to semantic validation

#### 3.4.5 Read-only and editable modes

The system has two modes: read-only and editable. These modes control what users can do, ensuring that important information is protected while allowing necessary updates.

In read-only mode, users can look at information but cannot make changes. This mode is useful for reviewing without the risk of accidentally changing anything. Examples of elements displayed in readonly mode: list pages (notifications list, submissions list,...), view pages (view application, view notification, view process data, ...).

In editable mode, users can add, change, or delete information, depending on their roles. This mode is designed on form elements on which input is needed from the users. Examples of elements displayed in editable-only mode: page forms (submit application, amendment request, reply pages,...), email preferences.

#### 3.4.6 General error messages

In case of a generic error from the system, a generic error message will be displayed at the top-right corner of the page as a pop-up notification.

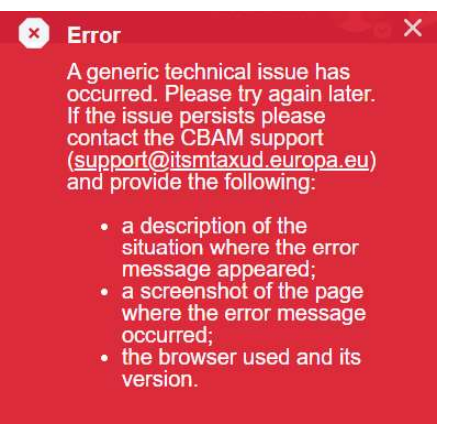

Figure 8: Example of an error message

The following error messages are displayed depending of the type of error that occurred:

| Error type                 | Error message                                                                                                    |
|----------------------------|----------------------------------------------------------------------------------------------------|
| Generic technical<br>issue | A generic technical issue has occurred. Please try again later. If the issue persists, please contact the CBAM support (support@itsmtaxud.europa.eu) and provide the following:                     |
|                            | <ul> <li>a description of the situation where the error message appeared;</li> <li>a screenshot of the page where the error message occurred;</li> <li>the browser used and its version.</li> </ul> |
| Access restriction         | Access denied. You do not have permission to access this resource. If you believe this is an error, please contact the CBAM support (support@itsmtaxud.europa.eu).                                  |
| Resource not found         | Resource not found. Please try again later, and if the issue persists, please contact the CBAM support (support@itsmtaxud.europa.eu).                                                               |

 Table 7: General error messages

#### 3.4.7 Language

The system is available in the different EU languages, which allows the user to use the system in their own language. Note that the translations are applied for each label and tooltip separately in order to provide a maximum of textual information in the language of the user. Hence, some labels might not be translated in the selected languages. By default, the selected language is the one previously chosen in the header, or if none is specified, it defaults to the browser's language.

The user is able to manually change the language of the system from the header. More information is provided in the section "Header".

#### 3.5 **BASIC SYSTEM FUNCTIONS**

#### 3.5.1 List and tables

Several list pages are present in the application. The following features are available in order to enhance the results' consultation: pagination, sorting and filtering.

#### 3.5.1.1 Pagination

The pagination capability can be available in editable and read only mode at the bottom of a list page or of a table.

The maximum number of results to display per page can be configured by the user. By default, 20 results are displayed per page. The user is allowed to choose between 10, 20, 50, 75 or 100 displayed results per page. A navigation bar allows navigating among the different pages.

Items per page: 20 🗸

#### Figure 9: Pagination of a list

For data tables, the maximum number of entries shown is 5 per page of the data table.

Users can navigate through the pages using a navigation bar with hyperlinks. This allows moving sequentially (e.g., from page 1 to 2, then 2 to 3, etc.) using the previous and next buttons. If the user is on the first or the last page, the corresponding link is not active.

#### 3.5.1.2 Sorting

The sorting capability can be available in edit and read only mode. When it is available, a clickable sorting icon is displayed next to the column title and will allow the user to sort the result in ascending or descending order. When enabled, the sorting is applied to the results of all pages.

By default, records with an empty value will be displayed at the bottom of the list when sorting on ascending order and at the top when sorting on descending order.

When sorting is done on alphanumeric fields, the order does not depend on the use of upper- or lowercase letters. Criteria related to a code list are sorted according to the code and not the description of the code.

| Column 1 ↓ | Column 2 ↓↑ |
|------------|-------------|
|            |             |
| Z          | Data 1      |
| А          | Data 2      |

Figure 10: Sorting applied on the first column of a list

#### 3.5.1.3 Filtering and wildcards

The filtering capability can be available in edit and read only mode. When it is available, an editable field box is displayed below the column title and will allow the user to filter the results based on the entered value. The filtering is case insensitive.

When wildcard search is activated, the user can search with the use of the asterisk (\*) or the percent (%) symbols to match any number of characters. Therefore, a query for which the reference number is CBAM-DE\* (or CBAM-DE%) will retrieve all reference numbers starting with "CBAM-DE".

Wildcard search is activated on the following pages:

- Notifications list
- Submissions list

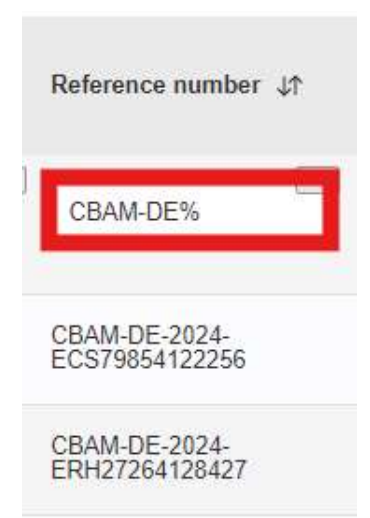

Figure 11: Filtering applied with wildcard search

#### 3.5.2 Homepage

When connecting to the system, the user is automatically directed to the homepage. However, to come back to this page, the user can click on the "Homepage" button of the CBAM Declarant Portal menu (see section "Navigation Map").

On this page, the user can see a set of widgets focusing on the elements requiring some attention.

#### 3.5.2.1 Notifications widgets

The widgets "Unanswered notifications" and "Unread notifications" both provide a filtered view of received notifications by the economic operator.

The "Unanswered notifications" widget includes all notifications for which an answer is expected (i.e. "Request" = "Yes" and "Answered" = "No"). The "Unread notifications" widget includes all notifications for which the status is "Unread".

From these widgets, the user can directly access a specific notification detail or view the complete list of notification by clicking on the title of the widget.

| Unanswered notifications        |                                    |                     |                | Unread notification | tions       |                      |                                  |                                          |                     |   |
|---------------------------------|------------------------------------|---------------------|----------------|---------------------|-------------|----------------------|----------------------------------|------------------------------------------|---------------------|---|
| Reference number                | Notification subject               | Reception time      | Expiry<br>date | Actions             | Sender type | Sender<br>identifier | Reference number                 | Notification<br>subject                  | Reception<br>time   |   |
| CBAM-LU-2024-<br>EQZ20803841468 | Request for additional information | 20/11/2024<br>13:42 | 02/12/2024     | 0                   | Luxembourg  |                      | CBAM-LU-2024-<br>EQZ20803841468  | Request for<br>additional<br>information | 20/11/2024<br>13:42 |   |
|                                 |                                    |                     |                | • 1 •               | Luxembourg  |                      | APPL-LU-2024-<br>TNK947292977282 | Decision<br>notification                 | 18/11/2024<br>12:49 |   |
|                                 |                                    |                     |                |                     | Luxembourg  |                      | CBAM-LU-2024-<br>EQZ20803841468  | (Decision<br>notification                | 18/11/2024<br>12:39 |   |
|                                 |                                    |                     |                |                     | Luxembourg  |                      | APPL-LU-2024-<br>TNK947292977282 | Right to be<br>heard<br>notification     | 18/11/2024<br>12:21 | 3 |
|                                 |                                    |                     |                |                     |             |                      |                                  |                                          |                     |   |

**Figure 12: Notification widgets** 

#### 3.5.3 Attachments

When an attachment is expected in an editable form, the user can add a new attachment by clicking on the "Add new" button above the attachments table.

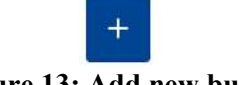

Figure 13: Add new button

Then, the upload attachment capability allows the user to select a file using the dedicated button or drag and drop a file into the delimited upload area. The maximum allowed file size is 20MB, and java, python, and other executable scripts are not allowed.

| Choose file | Drag and drop file here |  |  |
|-------------|-------------------------|--|--|
|             |                         |  |  |

Figure 14: Upload attachment area with drag and drop capability

Once uploaded, the file information is displayed below the upload area, allowing to delete the file before adding the attachment in the user form. The user can also enter additional document information before inserting it in the form.

| View/Edit                           | ×    |
|-------------------------------------|------|
| File *                              |      |
| Choose file Drag and drop file here |      |
| text.txt 34.77 KB text/plain        |      |
| Document description                | 2560 |
|                                     | 2000 |
|                                     |      |
|                                     |      |
| Document date                       |      |
| Select a date                       |      |
| Cancel                              | ОК   |

Figure 15: Upload of an attachment

The attached documents are displayed in a data table. In editable mode, the user can edit the document information, download the file and remove the document and its associated information. It is also possible to remove all documents by clicking on the "Remove all" button at the top of the table.

| +                           |               |               |
|-----------------------------|---------------|---------------|
| Document description        | Document date | Functionality |
| Description of the document | 20/08/2024    |               |
| Description 2               | 01/08/2024    |               |

Figure 16: Editable view of the attachments

In read-only mode, the user can download the attached document, but they have no possibility to update the table.

#### 3.5.4 Notifications management

To view the list of received notifications, the user can click on "Notifications list" in the "Notifications" drop-down of the CBAM declarant portal menu (see section "Navigation Map").

| E CBAM<br>Declarant Portal |  |
|----------------------------|--|
| HOMEPAGE                   |  |
| CBAM TR                    |  |
| AUTHORISATIONS             |  |
| NOTIFICATIONS              |  |
| Notifications list         |  |
| SUBMISSIONS                |  |
| ACCOUNT 🗸                  |  |

Figure 17: Notifications list button in the CBAM declarant portal menu

The user is then redirected to the "Notifications list" page, displaying the list of all received notifications, with different information given in each column.

Notifications list

| Number of unansv<br>Refresh | vered notifications: 28 |                                  |                                     |                                      |            |                                      |                |        |             |             |                     |
|-----------------------------|-------------------------|----------------------------------|-------------------------------------|--------------------------------------|------------|--------------------------------------|----------------|--------|-------------|-------------|---------------------|
| Sender type ↓↑              | Sender identifier ↓↑    | Reference number $\downarrow$    | Notification subject ↓↑             | Business context ↓↑                  | Request ↓↑ | Notification<br>reception ↓↑<br>time | Expiry date ↓↑ | Status | Answered ↓↑ | Priority ↓↑ | Actions             |
|                             | (255)                   | (256)                            |                                     |                                      | ○ Yes ○ No |                                      |                |        | ○ Yes ○ No  |             |                     |
| DE - Germany                | DEX00010000             | APPL-DE-2024-<br>JMD427596338978 | Decision Notification               | Authorisation<br>Management Module   | No         | 16/09/2024 14:28                     |                | Unread |             |             | •                   |
| (DE - Germany)              | DEX00010000             | APPL-DE-2024-<br>JMD427596338978 | (Decision with Guarantee<br>Details | (Authorisation<br>Management Module) | Yes        | 16/09/2024 14:00                     |                | Unread | Yes         | Low         | •                   |
| DE - Germany                | DEX00010000             | CBAM-DE-2024-<br>ESS30293134876  | Request for Additional Information  | Authorisation<br>Management Module   | Yes        | 02/10/2024 15:00                     | 14/10/2024     | Read   | Yes         |             | <ul><li>●</li></ul> |

#### Figure 18: Notifications list in the CBAM declarant portal

Notifications can be of two kinds:

- Simple notifications informing the economic operator about new information. Example: status changes, new decision...
- Requests for which the economic operator must provide an answer. Example: request for additional information.

In particular, the list of notifications contains amongst others:

- The sender information. In the context of the Declarant Portal it essentially corresponds to the country of the Competent Authority. Note that no identifier is provided when the sender is a country or the commission.
- The reference number corresponds to the reference number of the object (e.g. application, authorisation) related to the notification.
- The business context of the notification. In the case of the declarant portal, only authorisation management is supported for the time being.
- An indication if the notification is a simple information or a request to be answered (see "Request" column);
- The status of the notification:
  - Unread: specifies that the notification has not been read by the user;
  - Read: specifies that the notification has been read by the user. Note that as soon as the notification is opened, the notification is automatically marked as read;
- In case of a request, it contains an indication if it is answered (see "Answered" column);

- No: specifies that the request has not been answered yet;
- Yes: specifies that the answer has been submitted. Note that even if the answer is saved as a draft, the status is not changed until the effective submission.

For each displayed notification, the user can click on the related "View notification" button in the actions column of the table to view all the information of one specific notification.

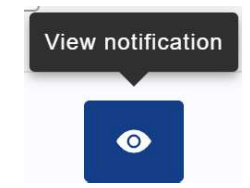

**Figure 19: View notification button** 

#### 3.5.4.1 How to provide an answer to a notification?

On the "Notifications list" page, some notifications are displayed with a "Provide answer" button in the actions column of the table.

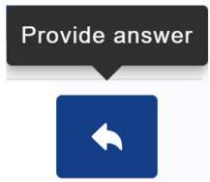

#### Figure 20: Provide answer button on the notifications list page

When this button is displayed for a received notification, it means that an answer to the notification is expected from the declarant.

To do so, the user can either directly click on the "Provide answer" button in the list, or first consult the notification details and then click on the "Provide answer" button at the top of the page.

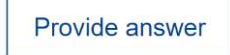

#### Figure 21: Provide answer button on top of the notification page

The user is then redirected to the "Reply details page", where the user must provide the requested information.

#### 3.5.5 Submissions management

To view the list of sent submissions, the user can click on "Submissions list" in the "Submissions" dropdown of the CBAM declarant portal menu (see section "Navigation Map").

| CBAM<br>Declarant Portal |   |
|--------------------------|---|
| HOMEPAGE                 |   |
| CBAM TR                  |   |
| AUTHORISATIONS           | ~ |
| NOTIFICATIONS            |   |
| SUBMISSIONS              |   |
| Submissions list         |   |
| ACCOUNT                  | ~ |

Figure 22: Submissions list button in the CBAM declarant portal menu

The user is then redirected to the "Submissions list" page, displaying the list of all sent notifications, with different information given in each column. Submissions list

| Refresh           |                                           |                                 |                                         |                                    |                     |             |         |
|-------------------|-------------------------------------------|---------------------------------|-----------------------------------------|------------------------------------|---------------------|-------------|---------|
| Recipient type ↓↑ | Recipient identifier $\downarrow\uparrow$ | Reference number ↓↑             | Submission subject $\downarrow\uparrow$ | Business Context ↓↑                | Sent time ↓↑        | Priority ↓↑ | Actions |
|                   | (255)                                     | 256                             |                                         |                                    |                     |             |         |
| DE - Germany      | DEX00010000                               | CBAM-DE-2024-<br>EFH27347881373 | Revocation Request                      | Authorisation Management<br>Module | 26/09/2024<br>09:16 |             | •       |
| DE - Germany      | DEX00010000                               | CBAM-DE-2024-<br>EFH27347881373 | Revocation Request                      | Authorisation Management<br>Module | 26/09/2024<br>09:16 |             | 0       |
| DF - Germany      | DEX00010000                               | CBAM-DE-2024-<br>EFH27347881373 | Revocation Request                      | Authorisation Management<br>Module | 26/09/2024<br>09:16 |             | 0       |

Figure 23: Submissions list in the CBAM declarant portal

The submission can be related to the following contexts:

- An answer to a request;
- A request to trigger a new business process. Note that such possibility is defined in each business component.

In particular, the list of submissions contains:

- The recipient information (type and identifier when applicable): the recipient to which the notification has been sent. In case of a country or the commission, the identifier is not applicable.
- The reference number corresponds to the reference number of the object (e.g. application, authorisation) related to the sent notification.
- The subject of the submission.
- The business context of the sent notification. In the case of the declarant portal, only Authorisation management is supported for the time being.
- The sent time: the date and time at which the submission has been provided.

Note that for each displayed submission, the user can click on the related "View submission" button in the actions column of the table to consult all the information of one specific submission.

| Viev | v submis | ssion |
|------|----------|-------|
|      |          |       |
|      | 0        |       |

Figure 24: View submission button

#### 3.5.6 Email preferences page

The email preferences page is related to a functionality in the CBAM Declarant portal that allows the user to receive email notifications related to the notifications that they receive inside the portal itself.

To consult the email preferences page, the user can click on "Email preferences" in the "Account" dropdown of the CBAM declarant menu (see section "Navigation Map").

| E CBAM<br>Declarant Portal |   |
|----------------------------|---|
| HOMEPAGE                   |   |
| CBAM TR                    |   |
| AUTHORISATIONS             | ~ |
| NOTIFICATIONS              |   |
| SUBMISSIONS                |   |
| ACCOUNT                    |   |
| Email preferences          |   |

Figure 25: Email preferences button in the CBAM declarant menu

On this page the user can provide several email addresses for each business context, and for each address they must provide the language in which they wish to receive the emails and also indicate if they want to receive the email alerts for new notifications with that address.

To add a new email preference, select "Add new" in the table relevant for the business context in which you need to receive email alerts:

| Add Email preference |                |                                             |               |
|----------------------|----------------|---------------------------------------------|---------------|
|                      |                |                                             |               |
| Email address        | Email language | Receive email alerts for new notifications? | Functionality |

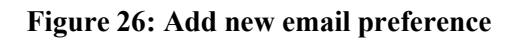

Then, complete the information required. Set "Receive email alerts for new notifications" as "Yes" to activate the functionality and click on "Ok".

| View/Edit                                     | ×         |
|-----------------------------------------------|-----------|
| Email address *                               | 256       |
| Email language *                              |           |
|                                               |           |
| Receive email alerts for new notifications? * |           |
| ◯ Yes ◯ No                                    |           |
|                                               | Cancel Ok |

Figure 27: View/edit new email preference

At the bottom of the page, save the new preferences.

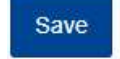

Figure 28: Save email preference

As soon as the indication is positive, all new notifications relevant for the indicated business context received by the economic operator identified with an EORI number will be notified by email with non-sensitive information.

Note that for each mentioned email address, the user can test the link with the email address by clicking on the "Send test email" button.

| Email preference     The second second |                |                                             |                         |
|----------------------------------------------------------------------------------------------------|----------------|---------------------------------------------|-------------------------|
| Email address                                                                                                    | Email language | Receive email alerts for new notifications? | Func<br>Send test email |
| john.doe@gmail.com                                                                                                    | EN             | Yes                                         | 2                       |
| patrick_rose@hotmail.com                                                                                                    | EN             | Yes                                         | / 🛛 🚺                   |

Figure 29: Send test email

#### 3.6 EXIT THE CBAM DECLARANT PORTAL

When the user wants to exit the CBAM Declarant Portal, they must click on the "Logout" button located in the user drop-down, on the right-hand side of the header of the system.

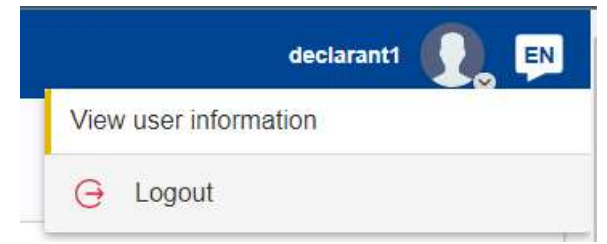

Figure 30: Logout button

### Provisional list of National Competent Authorities (NCAs) for the Carbon Border Adjustment Mechanism

#### As of 10 December 2024

The implementation of the Carbon Border Adjustment Mechanism (CBAM) requires the involvement of the National Competent Authorities (NCAs) of the 27 EU Member States as from 1 October 2023, in accordance with Article 11 of the Regulation (EU) 2023/956 of the European Parliament and of the Council of 10 May 2023 establishing a CBAM.

NCAs are responsible for granting reporting declarants established in their Member State access to the CBAM Transitional Registry.

The CBAM Transitional Registry has been developed by the Commission to help reporting declarants report as part of their CBAM obligations. It is accessible to reporting declarants here: <u>https://cbam.ec.europa.eu/declarant</u>. It has been operational since 1 January 2024 for reporting declarants to start submitting their first CBAM report.

This provisional list of NCAs is also made available in the CBAM Transitional Registry. The Commission will continue regularly updating it and publish the final list of NCAs in the Official Journal of the EU.

| Member<br>State     | National Competent Authority                                                                                                    |
|---------------------|----------------------------------------------------------------------------------------------------|
| AT<br>(Austria)     | <b>Amt für den nationalen Emissionszertifikatehandel (AnEH)</b><br>Office for the National Emissions Trading System<br>Customs Authority                                                                                                    |
|                     | Contact point<br>Email: <u>cbam@bmf.gv.at</u><br>Tel: +4350233560555                                                                                                    |
|                     | Address<br>Vordere Zollamtsstraße 5, 1030 Vienna                                                                                                    |
|                     | Website<br>www.bmf.gv.at/CBAM                                                                                                    |
| <b>BE</b> (Belgium) | FOD Volksgezondheid, Veiligheid van de Voedselketen en Leefmilieu<br>SPF Santé publique, Sécurité de la chaîne alimentaire et Environnement<br>Federal Public Service for Health, Food Chain Safety and Environment<br>Climate Change Service |
|                     | Contact point<br>Email: <u>info.cbam@health.fgov.be</u><br>Tel: +3225249655                                                                                                    |
|                     | <b>Address</b><br>Avenue Galilée 5/2, 1210 Brussels                                                                                                    |
|                     | Website<br><u>https://klimaat.be/cbam</u><br><u>https://climat.be/cbam</u>                                                                                                    |
| BG                  | Изпълнителна агенция по околна среда                                                                                                    |
| (Bulgaria)          | Executive Environment Agency                                                                                                    |
|                     | Contact point                                                                                                    |
|                     | Email: <u>cbam@eea.government.bg</u>                                                                                                    |
|                     | <b>Address</b><br>136 Tzar Boris III blvd, 1618 Sofia                                                                                                    |
|                     | Website<br>https://eea.government.bg/en                                                                                                    |
| CY<br>(Cyprus)      | Τμήμα Περιβάλλοντος, Υπουργείο Γεωργίας, Αγροτικής Ανάπτυξης και<br>Περιβάλλοντος                                                                                                    |

|           | Department of Environment                                 |
|-----------|-----------------------------------------------------------|
|           | Ministry of Agriculture Rural Development and Environment |
|           |                                                           |
|           | Constant and int                                          |
|           | Contact point                                             |
|           | Email: <u>cbam(<i>a</i>)</u> environment.moa.gov.cy       |
|           |                                                           |
|           | Address                                                   |
|           | 20-22 October 28th Avenue, 2414 Egkomi, Nicosia           |
|           | _ · _ · _ · · · · · · · · · · · · · · ·                   |
|           | Website                                                   |
|           | https://mag.gov.gov/mag/onvironmant/onvironmantnow.psf/   |
|           | nups://moa.gov.cy/moa/environment/environmentnew.nsi/     |
| 67        |                                                           |
| CZ        | Celní správa                                              |
|           | Customs Administration                                    |
|           | Ministerstvo životního prostředí                          |
|           | Ministry of the Environment                               |
|           | initiasity of the Environment                             |
|           | Contact point                                             |
|           |                                                           |
|           | Email: <u>CBAM(<i>a</i>)cs.mfcr.cz</u>                    |
|           |                                                           |
|           | Addresses                                                 |
|           | Budějovická 7, 140 00 Praha 4                             |
|           | Vršovická 65, 100 10 Praha 10                             |
|           |                                                           |
|           | Websites                                                  |
|           | www.celnispraya.cz                                        |
|           |                                                           |
|           | www.mzp.cz                                                |
| DE        | Dente de Frainsien de la telle                            |
| DE        | Deutsche Emissionsnandeisstelle                           |
| (Germany) | Emissions Trading Authority                               |
|           |                                                           |
|           | Contact point                                             |
|           | Email: <u>cbam@dehst.de</u>                               |
|           | Tel: +49(0)3089035050                                     |
|           |                                                           |
|           | Address                                                   |
|           | City Compus Duilding 2 Entropos 2 A                       |
|           | City Campus - Building 5, Entrance 5A                     |
|           | Buchholzweg 8, 1362/ Berlin                               |
|           |                                                           |
|           | Website                                                   |
|           | https://www.dehst.de/CBAM                                 |
|           |                                                           |
| DK        | Energistyrelsen                                           |
| (Denmark) | Danish Energy Agency                                      |
|           |                                                           |
|           | Contact point                                             |
|           | Email: CRAM@ans dl                                        |
|           |                                                           |
|           | A J.J                                                     |
|           | Address                                                   |
|           | Niels Bohrs Vej 8D, 6700 Esbjerg                          |

|                        | Website<br>https://ens.dk/ansvarsomraader/cbam-og-co2-kvoter/cbam                                                                                               |
|------------------------|----------------------------------------------------------------------------------------------------|
| EE<br>(Estonia)        | Keskkonnaamet<br>Environmental Board                                                                                                    |
|                        | Contact point<br>Email: <u>spimregister@keskkonnaamet.ee</u><br>Tel: +3726625999                                                                                |
|                        | Address<br>Roheline 64, 80010 Pärnu                                                                                                    |
|                        | Website<br><u>https://keskkonnaamet.ee</u>                                                                                                    |
| EL<br>(Greece)         | <b>Υπουργείο Εθνικής Οικονομίας και Οικονομικών</b><br>General Directorate of the Financial and Economic Crime Unit<br>Ministry of National Economy and Finance |
|                        | Contact point<br>Emails: <u>cbam@sdoe.gr</u> / <u>cbam-helpdesk@sdoe.gr</u><br>Tel: +302103401016 / +302103424657                                               |
|                        | Address<br>Piraeus 207 & Alkifronos 92, P.C. 118 53 Athens                                                                                                    |
|                        | Website<br>http://www.minfin.gr                                                                                                    |
| ES<br>(Spain)          | <b>Ministerio para la Transición Ecológica y el Reto Demográfico</b><br>Ministry for Ecological Transition and Demographic Challenge                            |
|                        | Contact point<br>Email: <u>bzn-CBAM@miteco.es</u>                                                                                                    |
|                        | <b>Address</b><br>Plaza San Juan de la Cruz, 10 28071 Madrid                                                                                                    |
|                        | Website<br>https://www.miteco.gob.es/es.html                                                                                                    |
| <b>FI</b><br>(Finland) | <b>Tulli</b><br>Customs Authority                                                                                                    |
|                        | Contact point<br>Email: <u>cbam@tulli.fi</u><br>National Service Desk: <u>cbamtoimipiste@tulli.fi</u>                                                           |

|           | Address                                                                        |
|-----------|--------------------------------------------------------------------------------|
|           | Pasilan virastokeskus, Opastinsilta 12 00520 Helsinki                          |
|           | Wabsita                                                                        |
|           | https://tulli.fi/en/carbon-border-adjustment-mechanism                         |
|           |                                                                                |
| FR        | Direction Générale de l'Énergie & du Climat                                    |
| (France)  | Sous-Direction de l'Action Climatique                                          |
|           | Directorate-General for Energy & Climate                                       |
|           | Contact point                                                                  |
|           | Email: <u>questions.macf@developpement-durable.gouv.fr</u>                     |
|           |                                                                                |
|           | Address                                                                        |
|           | Tour Séquoia, I Place Carpeaux, 92055 La Défense                               |
|           | Website                                                                        |
|           | https://www.ecologie.gouv.fr/mecanisme-dajustement-carbone-aux-frontieres-macf |
| HR        | Ministarstvo zaštite okoliša i zelene tranzicije                               |
| (Croatia) | Ministry of Environmental Protection and Green Transition                      |
| (eround)  | Carinska unrava Ministarstvo financija                                         |
|           | Customs Administration Ministry of Finance                                     |
|           |                                                                                |
|           | Contact point:                                                                 |
|           | Email: <u>pisarnica@mzozt.hr</u>                                               |
|           | Tel: +38513717111                                                              |
|           | Address: Radnička cesta 80., 10000 Zagreb                                      |
|           | Website: <u>https://mzozt.gov.hr</u>                                           |
|           | Contact point:                                                                 |
|           | Email: helpdesk@carina.hr                                                      |
|           | Tel: +38516511888                                                              |
|           | Address: Alexandera Von Humbolota 4a, 10000 Zagreb                             |
|           | Website: <u>www.carina.gov.hr</u>                                              |
|           |                                                                                |
| HU        | Nemzeti Klímavédelmi Hatóság                                                   |
| (Hungary) | National Climate Protection Authority                                          |
|           | Contact point                                                                  |
|           | Email: <u>cbamhatosag@em.gov.hu</u>                                            |
|           |                                                                                |
|           | Address<br>II 1117 Dudanast Október huszachanna dila v 19                      |
|           | n-111/ Budapesi, Oktober nuszonnarmadika u. 18                                 |
|           | Website                                                                        |
|           | https://nkvh.kormany.hu/                                                       |
| IE        | Environmental Protection Agency                                                |
| (Ireland) |                                                                                |

|                | Contact point                                                                                   |
|----------------|-------------------------------------------------------------------------------------------------|
|                | Fmail: cham@ena ie                                                                              |
|                | $T_{1} + 25212(200100)$                                                                         |
|                | Tel: +35312680100                                                                               |
|                | Helpdesk:                                                                                       |
|                | Email: importpolicy@revenue.ie.                                                                 |
|                | Tel: +35317383676                                                                               |
|                | 101. + 55517585070                                                                              |
|                |                                                                                                 |
|                | Address                                                                                         |
|                | McCumiskey House, Richview, Clonskeagh Road,                                                    |
|                | Dublin 14, D14 YR62                                                                             |
|                |                                                                                                 |
|                | Wahrita                                                                                         |
|                |                                                                                                 |
|                | https://www.epa.ie/our-services/licensing/climate-change/eu-carbon-border-adjustment-mechanism/ |
|                |                                                                                                 |
| IT             | Ministero dell'Ambiente e della Sicurezza Energetica                                            |
| (Italy)        | Dipartimento Energia                                                                            |
|                | Direzione generale comnetitività' ed efficienza energetica (CEE)                                |
|                | Divisione VII Delitishe di viduzione delle emissioni di zeg con effette                         |
|                | Divisione VII – Politicne di riduzione delle emissioni di gas con effetto                       |
|                | serra                                                                                           |
|                | Ministry of Environment and Energy Security                                                     |
|                |                                                                                                 |
|                | Contact point                                                                                   |
|                |                                                                                                 |
|                | Email: <u>authority.cbam(a)euets.it</u>                                                         |
|                |                                                                                                 |
|                | Address                                                                                         |
|                | Via Cristoforo Colombo, n. 44, 00147 – Roma                                                     |
|                | $\sqrt{10}$                                                                                     |
|                |                                                                                                 |
|                | Website                                                                                         |
|                | https://www.ets.minambiente.it/                                                                 |
|                |                                                                                                 |
| LT             | Aplinkos apsaugos agentūra                                                                      |
| (Lithuania)    | Environmental Protection Agency                                                                 |
| (Litiliaalila) | Environmental 1 rotection Agency                                                                |
|                |                                                                                                 |
|                | Contact point                                                                                   |
|                | Email: <u>klimatas@gamta.lt</u>                                                                 |
|                |                                                                                                 |
|                | Address                                                                                         |
|                | $\Delta$ Juozanavičiaus $\alpha$ 9, 09311 Vilnius                                               |
|                | A. subzupuvienuus 5. 9, 09511 Viinius                                                           |
|                | Wahaita                                                                                         |
|                | website                                                                                         |
|                | https://aad.lrv.lt/en                                                                           |
|                |                                                                                                 |
| LU             | Administration de l'environnement                                                               |
| (Luxembourg)   | Unité nermis et subsides – Registre des quotas d'émissions de gaz à effet                       |
| ()             | da source per mis er sussiness - registre des querus à emissions de guz à enter                 |
|                | ue serre                                                                                        |
|                | Environment Agency                                                                              |
|                | Permits and subsidies unit – Register of greenhouse gas emissions quotas                        |
|                |                                                                                                 |
|                | Contact point                                                                                   |
|                | Email: Regadmin@pay etat lu                                                                     |
|                | Eman. <u>Regauningaev.etat.iu</u>                                                               |

|                | Tel: +35245656333                                         |
|----------------|-----------------------------------------------------------|
|                |                                                           |
|                |                                                           |
|                | I, Avenue du Rock'n'Roll, L-4361 Esch-sur-Alzette         |
|                | Website                                                   |
|                | https://aev.gouvernement.lu/en.html                       |
|                |                                                           |
| LV<br>(Latvia) | Valsts ieņēmumu dienests                                  |
| (Latvia)       | Siale Revenue Service                                     |
|                | Contact point                                             |
|                | Email: mp.lietvediba@vid.gov.lv                           |
|                | Addusse                                                   |
|                | Address<br>Talejas jela 1. Rīga I.V.1978                  |
|                | Talejas leia 1, Riga, E V-1976                            |
|                | Website                                                   |
|                | www.vid.gov.lv                                            |
| МТ             | Awtorità Maltija ghar-Rižorsi                             |
| (Malta)        | Malta Resources Authority (MRA)                           |
|                |                                                           |
|                | Contact point                                             |
|                | Email: <u>cbam@mra.org.mt</u>                             |
|                | Address                                                   |
|                | Millennia Building, Aldo Moro Road, Marsa, MRS 9065       |
|                | W/.L:4.                                                   |
|                | Website<br>https://mra.mt/emissions_trading_intro/cham/   |
|                | https://mra.mo/emissions-trading-intio/eodin/             |
| NL             | Nederlandse Emissie autoriteit (NEa)                      |
| (The           | Dutch Emissions Authority                                 |
| (Neulerlands)  | Contact point                                             |
|                | Email: cbam@emissieautoriteit.nl                          |
|                | User access management:                                   |
|                | Email: <u>NHD.apeldoorn@douane.nl</u>                     |
|                | Phone: +31881566655                                       |
|                | Address                                                   |
|                | Postbus 91503, 2509 EC Den Haag                           |
|                |                                                           |
|                | Website                                                   |
|                | https://www.emissieautoriteit.nl/onderwerpen/themas/cbam  |
| PL             | Krajowy Ośrodek Bilansowania i Zarzadzania Emisjami       |
| (Poland)       | Instytuť Ochrony Środowiska – Państwowy Instytut Badawczy |
|                | National Centre for Emissions Management,                 |

|                | The Institute of Environmental Protection – National Research Institute                                                                                                    |
|----------------|----------------------------------------------------------------------------------------------------|
|                | Contact point                                                                                                    |
|                | Email: <u>cbam@kobize.pl</u>                                                                                                    |
|                | Address                                                                                                    |
|                | 02-170 Warszawa, ul. Słowicza 32                                                                                                    |
|                | Website                                                                                                    |
|                | https://kobize.pl/pl/category/id/96/cbam                                                                                                    |
| РТ             | Agência Portuguesa do Ambiente (APA)                                                                                                    |
| (Portugal)     | Portuguese Environment Agency                                                                                                    |
|                | Contact point                                                                                                    |
|                | Email: <u>cbam@apambiente.pt</u><br>Tel: +351214721469 / +351214721445                                                                                                    |
|                | 101. + 331214/214077 + 331214/21443                                                                                                    |
|                | Address                                                                                                    |
|                | Rua da Murgueira 9 – Zambujal – Alfragide<br>2610-124 Amadora                                                                                                    |
|                | 2010 12 1711140014                                                                                                    |
|                | Website                                                                                                    |
|                | nttps://www.apambiente.pt/                                                                                                    |
| RO             | Ministerul Finanțelor                                                                                                    |
| (Romania)      | General Directorate of Fiscal Legislation and Customs and Accounting                                                                                                    |
|                | Kegulations<br>Ministry of Finance                                                                                                    |
|                |                                                                                                    |
|                | Ministry of Finance                                                                                                    |
|                | Contact point                                                                                                    |
|                | Contact point<br>Email: <u>cbam.unit@mfinante.gov.ro</u><br>Tal: +40212261043                                                                                                    |
|                | Contact point<br>Email: <u>cbam.unit@mfinante.gov.ro</u><br>Tel: +40212261043                                                                                                    |
|                | Contact point<br>Email: <u>cbam.unit@mfinante.gov.ro</u><br>Tel: +40212261043<br>Address                                                                                                    |
|                | Ministry of Finance         Contact point         Email: <a href="mailto:cbam.unit@mfinante.gov.ro">cbam.unit@mfinante.gov.ro</a> Tel: +40212261043         Address         16, Libertatii str., sector 5, Bucharest, 050706                                                                                                    |
|                | Ministry of Finance         Contact point         Email: <a href="mailto:cbam.unit@mfinante.gov.ro">cbam.unit@mfinante.gov.ro</a> Tel: +40212261043         Address         16, Libertatii str., sector 5, Bucharest, 050706         Website                                                                                                    |
|                | Contact point         Email:        cbam.unit@mfinante.gov.ro         Tel: +40212261043         Address         16, Libertatii str., sector 5, Bucharest, 050706         Website         www.mfinante.gov.ro                                                                                                    |
| SE             | Kinistry of Finance         Contact point         Email: <a href="mailto:cbam.unit@mfinante.gov.ro">cbam.unit@mfinante.gov.ro</a> Tel: +40212261043         Address         16, Libertatii str., sector 5, Bucharest, 050706         Website         www.mfinante.gov.ro         Naturvårdsverket                                                                                                    |
| SE<br>(Sweden) | Ministry of Finance         Contact point         Email: <a href="mailto:cbam.unit@mfinante.gov.ro">cbam.unit@mfinante.gov.ro</a> Tel: +40212261043         Address         16, Libertatii str., sector 5, Bucharest, 050706         Website         www.mfinante.gov.ro         Naturvårdsverket         Swedish Environment Protection Agency (EPA)                                                                                    |
| SE<br>(Sweden) | Contact point         Email:        cbam.unit@mfinante.gov.ro         Tel: +40212261043         Address         16, Libertatii str., sector 5, Bucharest, 050706         Website         www.mfinante.gov.ro         Naturvårdsverket         Swedish Environment Protection Agency (EPA)         Contact point                                                                                                    |
| SE<br>(Sweden) | Contact point<br>Email: <u>cbam.unit@mfinante.gov.ro</u><br>Tel: +40212261043<br>Address<br>16, Libertatii str., sector 5, Bucharest, 050706<br>Website<br>www.mfinante.gov.ro<br>Naturvårdsverket<br>Swedish Environment Protection Agency (EPA)<br>Contact point<br>Email: <u>CBAM@naturvardsverket.se</u>                                                                                                    |
| SE<br>(Sweden) | Contact point         Email: cbam.unit@mfinante.gov.ro         Tel: +40212261043         Address         16, Libertatii str., sector 5, Bucharest, 050706         Website         www.mfinante.gov.ro         Naturvårdsverket         Swedish Environment Protection Agency (EPA)         Contact point         Email: CBAM@naturvardsverket.se         Tel: +46106981000                                                               |
| SE<br>(Sweden) | Ministry of Finance         Contact point         Email: cbam.unit@mfinante.gov.ro         Tel: +40212261043         Address         16, Libertatii str., sector 5, Bucharest, 050706         Website         www.mfinante.gov.ro         Naturvårdsverket         Swedish Environment Protection Agency (EPA)         Contact point         Email: CBAM@naturvardsverket.se         Tel: +46106981000         Address                   |
| SE<br>(Sweden) | Contact point         Email: cbam.unit@mfinante.gov.ro         Tel: +40212261043         Address         16, Libertatii str., sector 5, Bucharest, 050706         Website         www.mfinante.gov.ro         Naturvårdsverket         Swedish Environment Protection Agency (EPA)         Contact point         Email: CBAM@naturvardsverket.se         Tel: +46106981000         Address         Naturvårdsverket, SE-106 48 Stockholm |

|            | Website                                                |
|------------|--------------------------------------------------------|
|            | https://www.patumondowerlat.co/on/ahout.us/contact/    |
|            | https://www.naturvardsverket.se/en/about-us/contact/   |
| SK         | Ministerstvo životného prostredia Slovenskej republiky |
| (Slovakia) | Ministry of Environment of the Slovak Republic         |
|            | Contact reint                                          |
|            | Contact point                                          |
|            | Email: <u>cbam(a)enviro.gov.sk</u>                     |
|            | Address                                                |
|            | Námestie Ľ Štúra 1, 812 35 Bratislava                  |
|            | Tumobio E. Stata 1, 012 55 Dratistava                  |
|            | Website                                                |
|            | https://www.minzp.sk/klima/cham/                       |
|            |                                                        |
| SI         | Finančna uprava Republike Slovenije (FURS)             |
| (Slovenia) | Financial Administration of the Republic of Slovenia   |
|            | Contact point                                          |
|            | Email: sham fx@coxy.ci                                 |
|            | Testainie 1 eesistemen ei fe Gereeni                   |
|            | Technical assistance: <u>sd.tu(<i>u</i>)gov.si</u>     |
|            | Tel: +38652976800                                      |
|            | Address                                                |
|            | Šmartinska cesta 55, 1000 Liubliana                    |
|            |                                                        |
|            | Website                                                |
|            | https://www.fu.gov.si/drugo/posebna_podrocja/cbam/     |
|            |                                                        |